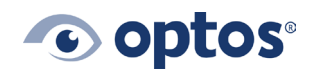

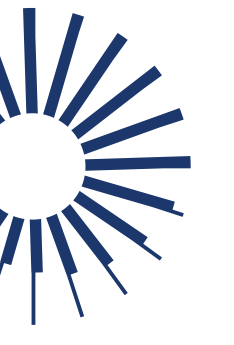

## Vantage How to Use Bulk Export

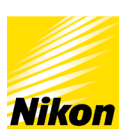

## Contents

| Purpose                             | .1 |
|-------------------------------------|----|
| To Export Individual Patient Images | .1 |

## Purpose

The purpose of this document is to provide guidance on how to export an Individual patient to OptosAdvance<sup>™</sup>. This applies to sites that were on Vantage Review and have switched over to OptosAdvance. In many cases only two years worth of Images with migrate over to OptosAdvance. Following this procedure will allow you to export Images that may have not migrate over.

To Export Individual Patient Images

1 | Double Click the icon to Open Bulk Export

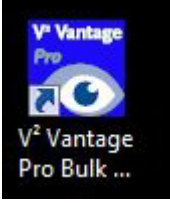

2 | Select a User from the list and Click OK

| Select DICO | M export operation<br>Select Username<br>System Administrator (ADMINISTRATOR)<br>Charlie Brown (cbrown)<br>OPTOS PRODMAN (PRODMAN)<br>Optos Tech (otech)<br>Training User (TRAINING)<br>Optos User (OPTOS) | Cancel | •<br>Port Log |
|-------------|----------------------------------------------------------------------------------------------------|--------|---------------|
| Help        | < Back Next >                                                                                                    | Finish | Cance         |

3 Select Patient to export by typing in the last name in the **Name to search** and Click **Search for Patient** (to narrow down the list type last name % percent symbol and first name: example Smith%Mary)

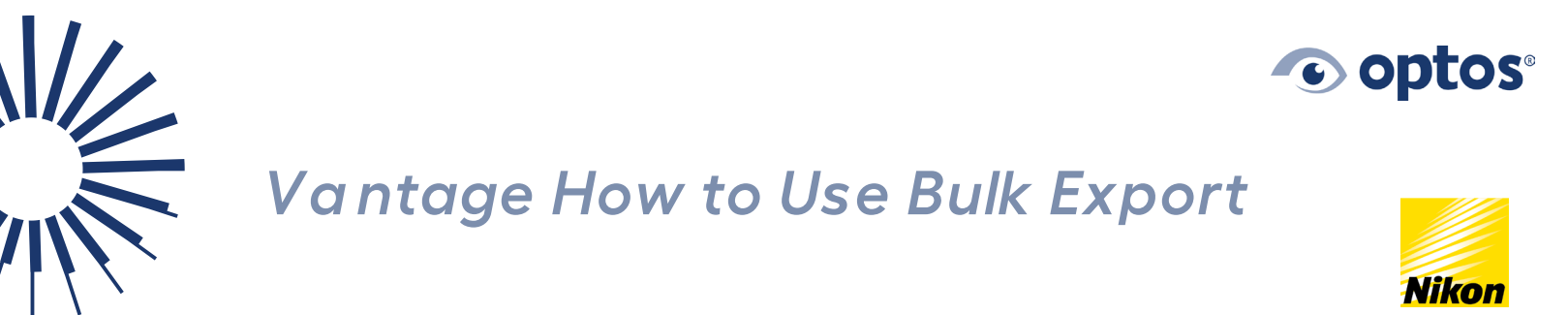

| Select patient to e                                                                                                    | xport                                                                               |        |                    |              |
|----------------------------------------------------------------------------------------------------|-------------------------------------------------------------------------------------|--------|--------------------|--------------|
| Name to search                                                                                                    | smith                                                                               |        | Search For Patient | $\mathbf{>}$ |
| Smith, Mary, DOB: 10/5,<br>Smith, Jane, DOB: 1/1/1<br>Smith, Halley, DOB: 1/1/<br>Smith, Richard, DOB: 1/1<br>Smith, Richard, DOB: 1/ | 1968, Ref: 000021<br>970, Ref: 000022<br>1970, Ref: HS0901197<br>/1974, Ref: 129800 | o      |                    |              |
| Help                                                                                                    | < Back                                                                              | Next > | Finish             | Cancel       |

4 | Select the correct patient and click "next"

| Name to search                              | smith                                            |         | Search For Patient |  |
|---------------------------------------------|--------------------------------------------------|---------|--------------------|--|
| mith, Mary, DOB: 10                         | 0/5/1968, Ref: 000021                            | <i></i> |                    |  |
| nith, Jane, DOB: 1/<br>mith, Hailey, DOB: 1 | 1/1970, Ref: 000022<br>//1/1970, Ref: HS09011970 | )       |                    |  |
| mith, Richard, DOB:                         | 1/1/1974, Ref: 129800                            |         |                    |  |
|                                             |                                                  |         |                    |  |
|                                             |                                                  |         |                    |  |
|                                             |                                                  |         |                    |  |
|                                             |                                                  |         |                    |  |
|                                             |                                                  |         |                    |  |

5 The dates represent the dates of images taken for the selected patient. Check off the dates of service needed to import from the Select session (s) to export and select "next". (It is recommended that you do not select all dates at once. Do not import dates already in OA4.)

G109972/4

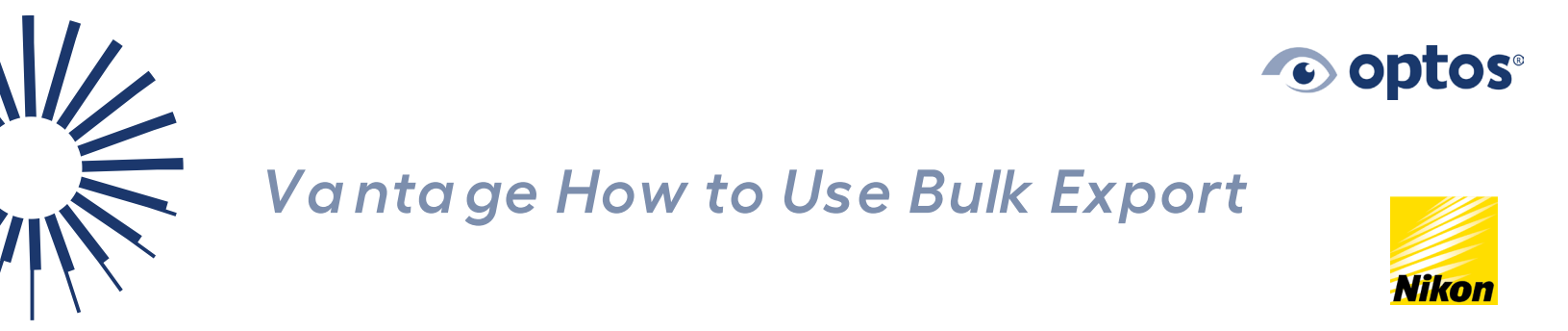

| 9/2/2015 12:11:50<br>9/2/2015 12:11:50<br>9/3/2015 7:42:40<br>9/28/2015 10:43:0<br>9/29/2015 6:59:33<br>11/2/2015 9:10:49<br>11/2/2015 9:24:0<br>11/2/2015 9:24:0 | PM<br>PM<br>AM<br>AM<br>AM<br>AM<br>9 AM | E |
|----------------------------------------------------------------------------------------------------|------------------------------------------|---|
| 3/9/2016 9:12:13<br>3/9/2016 9:56:36<br>3/21/2016 1:44:1<br>3/21/2016 1:44:1<br>Select All Sessions                                                               | IPM<br>PM<br>Clear Selection             |   |

6 | The images are all images from the selected date(s). Select image(s) to export and click "next"

| 000002-20150817@11       000002-20150817@11       000002-20150817@11       000002-20150817@11       000002-20150817@11       000002-20150817@11       000002-20150817@11       000002-20150817@11       000002-20150817@11       000002-20150817@11       000002-20150812@11       000002-20151102@01       000002-20151102@01       000002-20151102@01       000002-20151122@01       000002-20151122@01 | 3302.71.9. tf [1/]/2015 10:32:55 AM<br>3302.72.P. tf [1/]/2015 10:32:312 AM<br>3302.73.P. tf [1/]/2015 10:36:37 AM<br>3302.74.P. tf [1/]/2015 10:37:37 AM<br>3302.74.P. tf [1/]/2015 10:38:45 AM<br>3302.74.P. tf [1/]/2015 10:42:54 AM<br>3409.72.P. tf [2/20/15 10:42:54 AM<br>2407.72.P. tf 11/]/2015 9:22:43 AM<br>2407.72.P. tf 11/]/2015 9:25:43 AM<br>2407.74.P. tf 11/]/2015 9:25:43 AM | 4<br>H |
|----------------------------------------------------------------------------------------------------|----------------------------------------------------------------------------------------------------|--------|
| Select All Images                                                                                                    | lear Selection                                                                                                    |        |

7 Select Lossless Compression quality and click" Next"

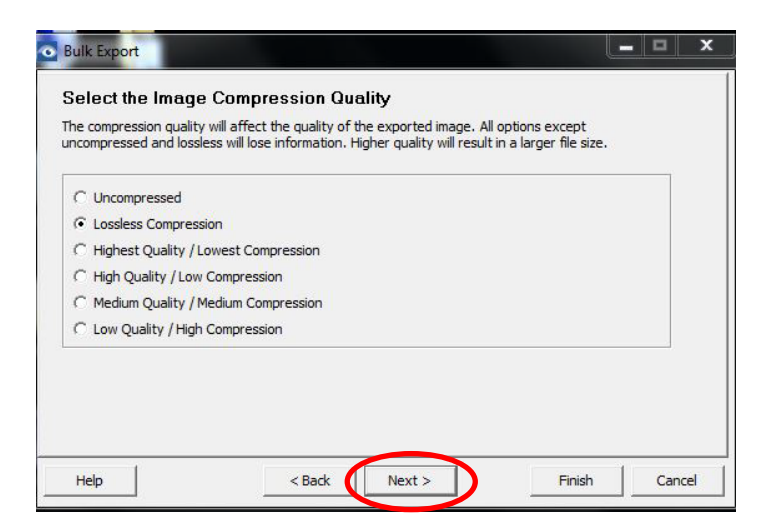

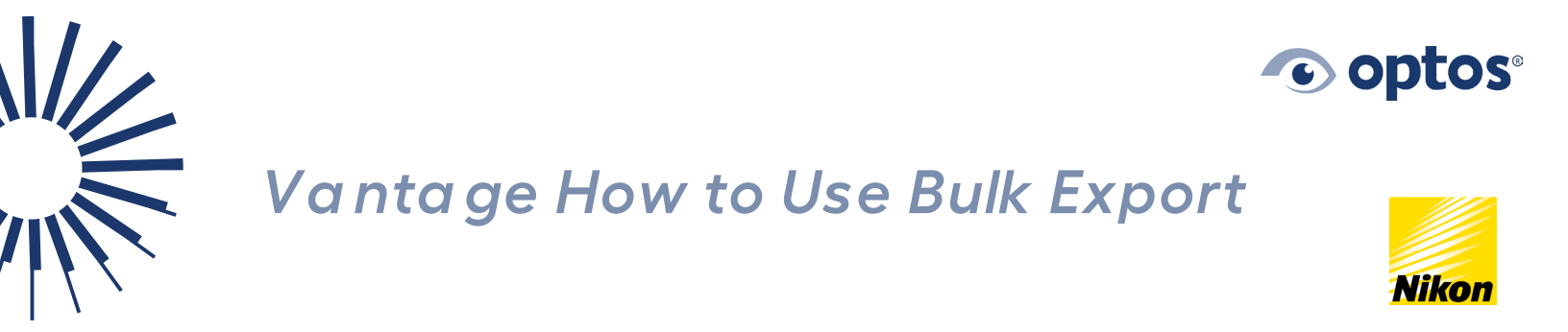

8 Select Name, Date of Birth, and Gender as well as notes and click "Next"

| Select the level of pa | itient informati<br>s Patient) | on to be includ | led with the im | lage |  |
|------------------------|--------------------------------|-----------------|-----------------|------|--|
| C Age and Gender       | Only                           |                 |                 |      |  |
| Name, Date of Bir      | th and Gender                  |                 |                 |      |  |
| Select the data items  | to be included                 | l with the imag | je              |      |  |
| Review Notes           |                                |                 |                 |      |  |
| Annotations            |                                |                 |                 |      |  |
| ✓ Diagnoses            |                                |                 |                 |      |  |
|                        |                                |                 |                 |      |  |
|                        |                                |                 |                 |      |  |
|                        |                                |                 |                 |      |  |

9 | Select Adjusted Settings at Image Content Screen and Click "Next"

| mage Content<br>Select Settings for Export<br>Original Settings | Adjusted Settings may increase the perceived quality of the image, but can cause loss of detail |
|-----------------------------------------------------------------|-------------------------------------------------------------------------------------------------|
| Select Image Planes to Export                                   |                                                                                                 |
| Image Measurements                                              | Measurements in 3rd party viewers may not be accurate                                           |

10 | Select Export lower quality secondary image when primary is not available.

|    | o Bulk Export                                                                                                    | - 🗆 X                         |  |
|----|----------------------------------------------------------------------------------------------------|-------------------------------|--|
|    | Bulk Export                                                                                                    | Time Remaining<br>calculating |  |
|    | Export lower quality<br>secondary image when<br>primary is not available.<br>Export from remote media<br>when rimage is not available.                                                     | View Export Log               |  |
| 11 | Help < Back Next >   Select start Export.                                                                                                    | Finish Cancel                 |  |
|    | Bulk Export                                                                                                    | - 🗆 ×                         |  |
|    | Bulk Export                                                                                                    | Time Remaining<br>calculating |  |
|    | Export lower quality<br>secondary image when<br>primary is not available. Start Export Stop Export   Export from remote media<br>when image is not available. when image is not available. | View Export Log               |  |

12 J When completed Select the Finish button.

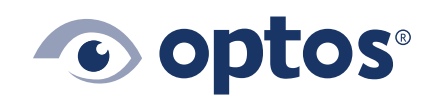

**Optos UK/Europe** +44 (0)1383 843350 ics@optos.com

Optos North America 800 854 3039 usinfo@optos.com

**Optos DACH** DE: 0800 72 36 805 AT: 0800 24 48 86 CH: 0800 55 87 39 ics@optos.com

Optos Australia +618 8444 6500 auinfo@optos.com

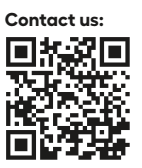

Page **5** of **5** 

G109972/4

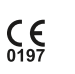